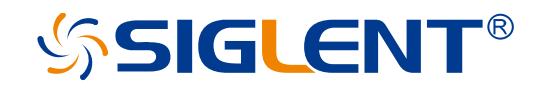

## Mixer measurements with a Vector Network Analyzer

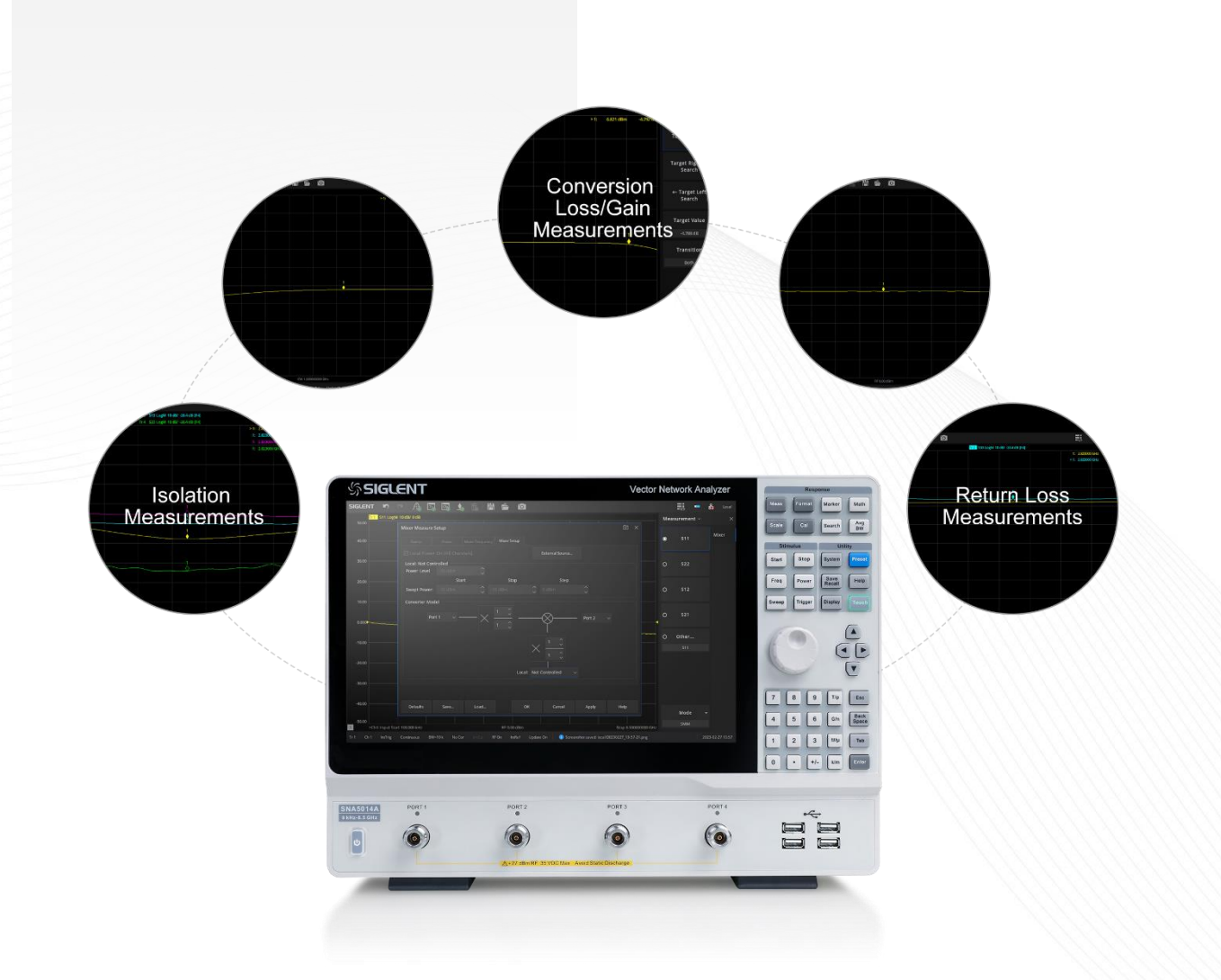

SIGLENT TECHNOLOGIES CO.,LTD

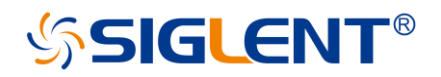

## **History Version**

| Version | Date         | Author       | Description            |
|---------|--------------|--------------|------------------------|
| 1.0     | Feb 28, 2023 | Michael Zeng | Create of the app note |

## CONTENTS

| 1. Mixer introduction                                       | 2  |
|-------------------------------------------------------------|----|
| 2. Test environment setup                                   | 2  |
| 3. Typical Measurements                                     | 4  |
| 1) Conversion Loss (or Gain) Measurements                   | 4  |
| a) Conversion Loss / Gain – RF port Linear Frequency Sweep  | 5  |
| b) 1 dB compression point measurement – RF port Power Sweep | 8  |
| c) Conversion Loss / Gain as a function of LO power level   | 10 |
| 2) Isolation Measurements                                   | 11 |
| 3) RF and LO port Return Loss Measurements                  | 12 |
| 4. Conclusion                                               | 12 |

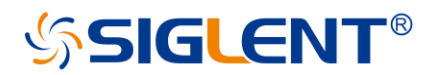

## **1. Mixer introduction**

Mixers are typically 3-port devices that produce the sum or difference of two input frequencies. Most of the mixers are active ones require external power supply. But there are also passive mixers like audio mixer that doesn't require any power because it doesn't have an amplifier.

A typical mixer is shown in Figure 1, the RF and LO are two input signals, while the output is IF. The relationships of their frequencies are as follows.

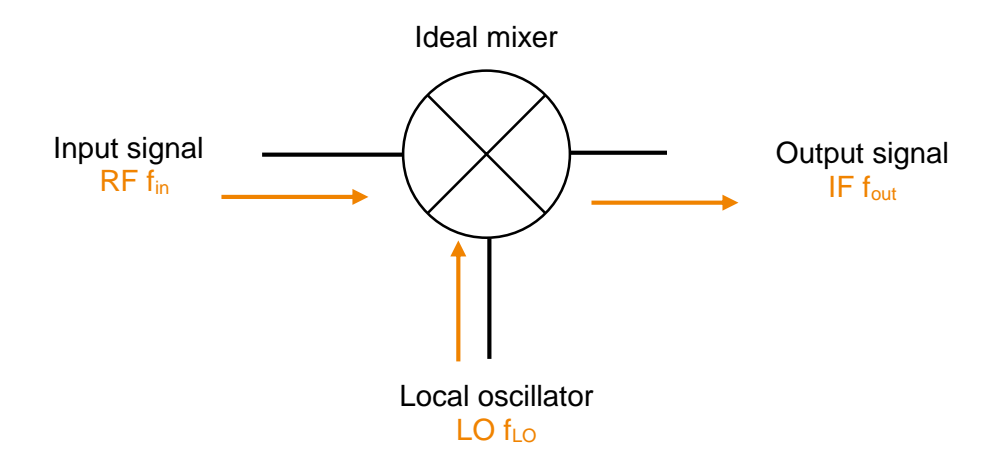

Figure 1. Typical Mixer

For example, if we have  $f_{in} = 1$  GHz,  $f_{LO} = 500$  MHz, then  $f_{out} = 1.5$  GHz or 500 MHz.

Engineers often need to evaluate mixer performance, including conversion loss, phase and group delay, the 1 dB compensation point, isolation between ports and port VSWR. Phase and group delay can be measured with a VNA equipped with Vector Mixer Measurement function. While the others can be achieved with Scalar Mixer Measurement function. In this application note, we give brief introduction about scalar measurements.

### 2. Test environment setup

A four port VNA like SNA5014A, consists of two internal generators, which enables simultaneously feed of LO and RF input signals. As shown in Figure 2, Port 1 states RF input signal and port 3 provides Local Oscillator signal. Port 2 is connected to mixer output. Because port 1 and 2 shares the same internal source. So, LO and RF port should not be connected to port 1 and port 2 together. Since in mixer measurements, the RF and LO signals usually have different frequencies. For same reason, RF and LO can not be connected to port 3 and 4 at the same time.

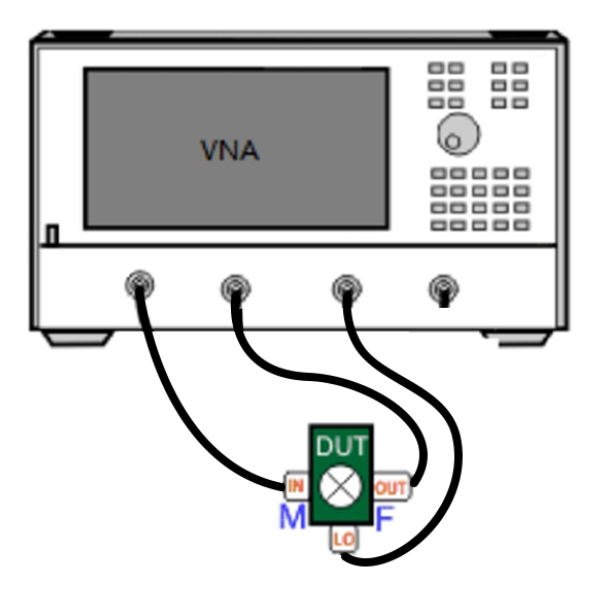

Figure 2. Mixer measurements with a four port VNA

But for a two ports VNA like SNA5012A, there is only one internal generator, so in this case an external RF signal generator is required. All of Siglent SSG series generators can do this job well. The external source can be set independently as a fixed LO, or controlled by VNA to sweep. Directly connect the USB Device end to generator, the USB Host to VNA. VNA will control the external generator automatically.

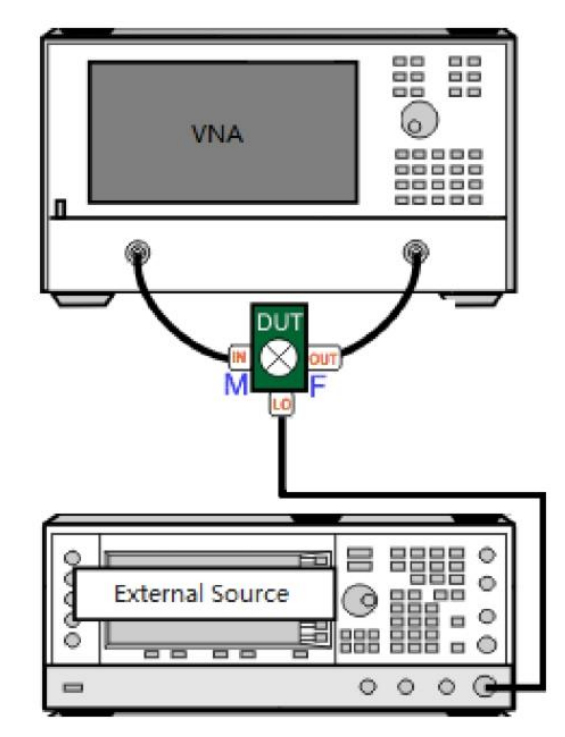

Figure 3. Mixer measurements with a two port VNA

Once the connections done, press Meas -> Mode -> SMM to open the scalar mixer measurement function.

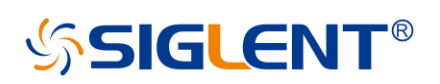

| SIGLEN | IT   <b>≌</b> ) |               | € | Ē     |                 | Ê        | 0            |                 |               |      |                |     | <u>د</u> ی ا | Local    |
|--------|-----------------|---------------|---|-------|-----------------|----------|--------------|-----------------|---------------|------|----------------|-----|--------------|----------|
| 50.00  | Tr 1 S11 LogN   | 1 10 dB/ 0 dB |   |       |                 |          |              |                 |               |      |                | Mea | isurement ~  |          |
| 40.00  |                 |               |   |       |                 |          |              |                 |               |      |                | ۲   | S11          | S-Params |
| 30.00  |                 |               |   |       |                 |          |              |                 |               |      |                | 0   | S21          |          |
| 20.00  |                 |               |   | Mode  | SMM             |          |              |                 |               |      |                |     |              |          |
| 10.00  |                 |               |   | Chanr | nel<br>ctive Ch | annel    | 0            | New Channel     |               |      |                | 0   | S12          |          |
| 0.000  |                 |               |   | ✓ sho | w setu          | p dialog | ements on ac | tive channel wi | ll be deleted |      |                | 0   | S22          |          |
| -10.00 |                 |               |   | inc c | Albeing !       | neusur   | ок           | Cancel          | Help          |      |                | 0   | Other        |          |
| 10.00  |                 |               |   |       |                 |          |              |                 |               |      |                |     |              |          |
| -20.00 |                 |               |   |       |                 |          |              |                 |               |      |                |     |              |          |
| -30.00 |                 |               |   |       |                 |          |              |                 |               |      |                |     |              |          |
| -40.00 |                 |               |   |       |                 |          |              |                 |               |      |                |     |              |          |
|        |                 |               |   |       |                 |          |              |                 |               |      |                |     | Mode         |          |
| -50.00 | Ch1: Start 100  | .000 kHz      |   |       |                 | RF 0.0   | 0 dBm        |                 |               | Stop | 8.50000000 GHz |     | VNA          |          |

There are four tabs Sweep, Power, Mixer Frequency, Mixer Setup in the mixer measurement setup wizard. Press Cal -> Mixer Cal... to perform calibration. The detail setup guide can be found in SNA5000A user manual. <u>https://int.siglent.com/products-document/sna5000a/#navs</u>

## 3. Typical Measurements

Following setting values may vary with mixers. Note that the mixer should be properly powered during all of the following tests. Siglent SPD1000X series DC linear power supply is high recommended. In terms of size it's small but has high output stability, an ideal choice for daily lab uses.

#### 1) Conversion Loss (or Gain) Measurements

Conversion Loss is defined as the ratio between IF output signal power  $f_{out}$  and RF input signal  $f_{in}$  and expressed in dB.

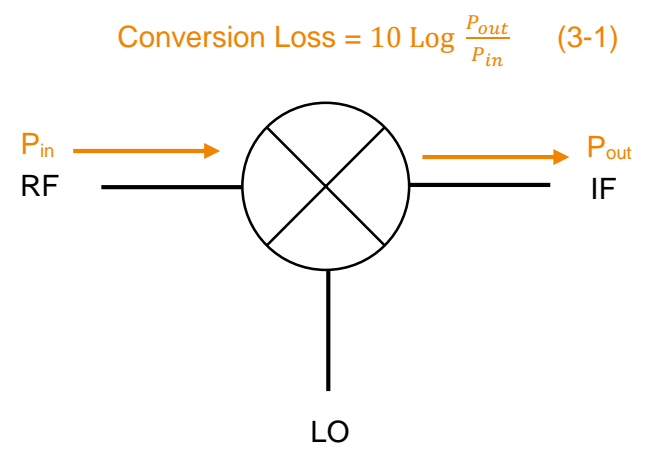

Figure 4. Mixer Conversion Loss/Gain

Typical Conversion measurements on a mixer includes following three types.

a) Conversion Loss / Gain – RF port Linear Frequency Sweep

To start the configuration, set Sweep Type as Linear Frequency, Sweep point as 1001 or other, IF bandwidth remains as default 10 kHz.

| Mixer Measure | Setup     |               |              |  | 0 | × |
|---------------|-----------|---------------|--------------|--|---|---|
| Sweep         |           |               |              |  |   |   |
| Sweep Туре    |           | X-Axis Displa | ay           |  |   |   |
| Linear Fi     | requency  | Annotation    | Input        |  |   |   |
| O CW Time     | O CW Time |               | oint Spacing |  |   |   |
| O Segmen      | t Sweep   | Sweep Point   | 1001         |  |   |   |
| O Power St    | weep      | IF Bandwidth  | 10 kHz       |  |   |   |
|               |           |               |              |  |   |   |

In Power tab, set Input Port as Port 1, Power level remain as 0 dBm, Output Port remain as Port 2 and with Port Power Coupled selected.

| Mixer Measure | Setup         |   |   |              |                 |   | ă X |
|---------------|---------------|---|---|--------------|-----------------|---|-----|
|               | Power         |   |   |              |                 |   |     |
| 🗹 Power On (  | All Channels) |   | 8 | 🗹 Port Power | Coupled         |   |     |
| DUT Input Por | rt —          |   |   | DUT Output P | ort             |   |     |
| Input Port    | Port 1        | ~ |   | Output Port  | Port 2          | ~ |     |
| Power Level   | 0 dBm         |   |   | Power Level  |                 |   |     |
|               |               |   |   |              |                 |   |     |
| DUT Input Por | rt Power Swee | p |   | DUT Output P | ort Power Sweep |   |     |
| Start Power   |               |   |   | Start Power  |                 |   |     |
| Stop Power    |               |   |   | Stop Power   |                 |   |     |

Then set Mixer Frequency tab. Set Input as Start/Stop, 1 GHz to 2 GHz. Set Output as Fixed, - 100 MHz. Then click Calc Local, the LO frequencies will be calculated automatically.

| Mi | xer Me | asure S | Setup |        |         |           |        |         |   |             | 0 | × |
|----|--------|---------|-------|--------|---------|-----------|--------|---------|---|-------------|---|---|
|    |        |         |       |        | Mixer   | Frequency |        |         |   |             |   |   |
|    |        |         |       |        |         |           |        |         |   |             |   |   |
| Ir | nput   | Start/S | Stop  | ~      |         | 1 GHz     | ~ `    | 2 GHz   |   | Calc Input  |   |   |
| Ŀ  | ocal   | Start/S | Stop  | $\sim$ |         | 900 MHz   | ĉ      | 1.9 GHz | Ŷ | Input > LO  |   |   |
| 5  |        |         |       |        | 0 +     |           |        |         |   | Calc Local  |   |   |
| C  | output | Fixed   |       | ~      | <u></u> | 100 MHz   | ~<br>^ |         |   | Calc Output |   |   |
| 5  |        |         |       |        |         |           | ~      |         |   |             |   |   |
|    |        |         |       |        |         |           |        |         |   |             |   |   |

Finally set the Mixer Setup tab, if you have an external source, you should choose the generator connected via USB cable, in this case SSG5060X-V. And then configure the Power Level as **0 dBm** which should be high enough to properly bias the mixer diodes.

| Mixer Measure | e Setup         |             |                |          |                 |        | × ©  |
|---------------|-----------------|-------------|----------------|----------|-----------------|--------|------|
|               |                 |             | Cy Mixer Setup |          |                 |        |      |
| 🗹 Local Pow   | er On (All Char | nels)       |                | I        | External Source |        |      |
| Local: SSG50  | 50X-V           |             |                |          |                 |        |      |
| Power Level   | 0 dBm           |             |                |          |                 |        |      |
|               | Sta             | irt         | Stop           |          | Step            |        |      |
| Swept Power   |                 |             |                |          |                 |        |      |
| Converter M   | odel            |             |                |          |                 |        |      |
| Р             | ort 1 🗸 –       | $$ $\times$ | 1 🔶            |          | $\bigotimes$ —  | Port 2 |      |
|               |                 |             | 1 🗘            |          | $\varphi$       |        |      |
|               |                 |             |                |          | I               |        |      |
|               |                 |             |                | $\times$ | 1 💭             |        |      |
|               |                 |             |                |          | 1 🗘             |        |      |
|               |                 |             |                |          |                 |        |      |
|               |                 |             | Loc            | al: SSG5 | 060X-V          |        |      |
|               |                 |             |                |          |                 |        |      |
|               |                 |             |                |          |                 |        |      |
| Defaults      | Save            | Load        |                | ОК       | Cancel          | Apply  | Help |

If you want to set the fractional multipliers, please refer to the user manual. After all settings finished, click Apply, then OK.

Press Cal -> Mixer Cal... to perform the mixer measurement calibration. This will perform full two port calibration twice, because RF and IF ports are not in the same

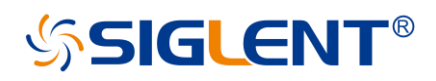

frequency range. The final step of the calibration is power calibration which requires an external power sensor. Connect the power sensor to RF port, then click Start Power Measurement. Click Finish to end the calibration procedure.

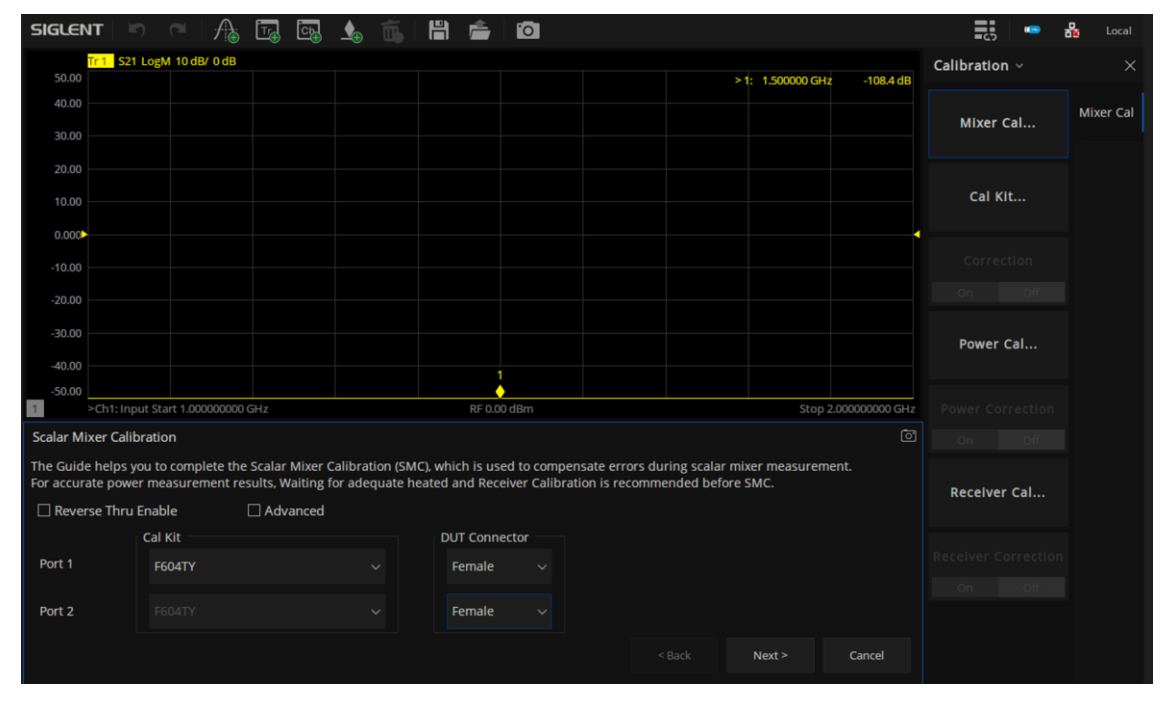

Press Meas button, choose S21. And press Marker button to add a marker for easy Conversion loss/ Gain readings. Normally the conversion loss of a mixer is from -10 dB to1dB.

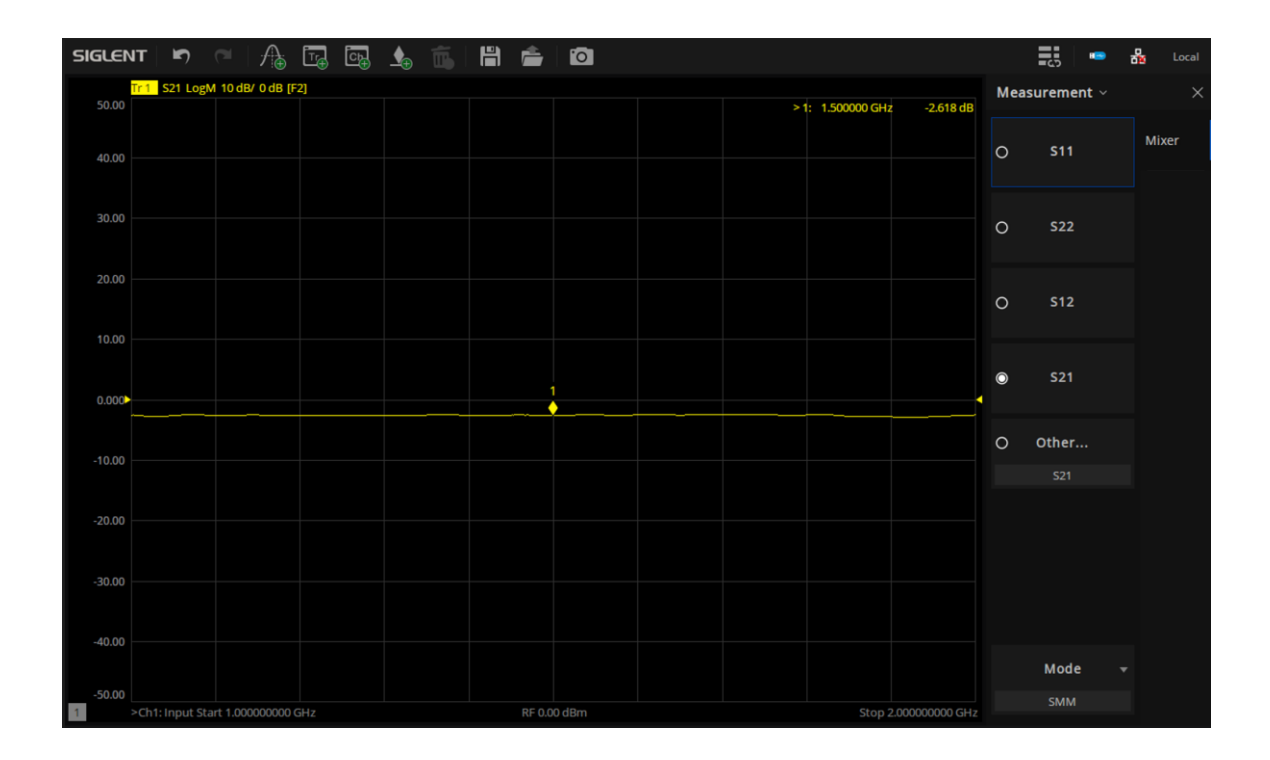

### b) 1 dB compression point measurement – RF port Power Sweep

In the RF Input Compression measurement, we will measure the Mixers Conversion Loss as a function of the RF Input power level. We will set a power sweep at a fixed frequency.

Press any button of Start / Stop / Freq / Power / Sweep, then click Mixer Measure... to get back to the Mixer Measurement Setup menu.

Set Sweep Type as Power Sweep, then in Power tab set Start Power as -30 dBm and Stop Power as +10 dBm.

| Mixer Measure | Setup          |   |   |              |                 | ð X |
|---------------|----------------|---|---|--------------|-----------------|-----|
|               | Power          |   |   |              |                 |     |
| 🗹 Power On (  | All Channels)  |   |   | Port Power   | Coupled         |     |
| DUT Input Por | rt             |   |   | DUT Output P | ort             |     |
| Input Port    | Port 1         |   |   | Output Port  | Port 2          |     |
| Power Level   | 0 dBm          |   |   | Power Level  |                 |     |
|               |                |   |   |              |                 |     |
| DUT Input Por | rt Power Sweej | p | l | DUT Output P | ort Power Sweep |     |
| Start Power   | -30 dBm        |   |   | Start Power  |                 |     |
| Stop Power    | 10 dBm         |   |   | Stop Power   |                 |     |
|               |                |   |   |              |                 |     |

In Mixer Frequency tab, set Input, Local and Output as Fixed. Input frequency 1.5 GHz, then click Calc Local.

| Mixer Me | easure S | etup |           |           |              | 0 | × |
|----------|----------|------|-----------|-----------|--------------|---|---|
|          |          |      | Mixer     | Frequency |              |   |   |
|          |          |      |           |           |              |   |   |
| Input    | Fixed    |      |           | 1.5 GHz   | Calc Input   |   |   |
| Local    | Fixed    |      |           | 1.4 GHz   | ☑ Input > LO |   |   |
|          | et and   |      | O +       |           | Calc Local   |   |   |
| Output   | Fixed    | ~    | <u></u> - | 100 MHz   | Calc Output  |   |   |
|          |          |      |           |           |              |   |   |

LO power level remains as 0 dBm. Click Apply -> OK.

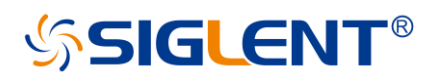

Press Search -> Max Search to get the normal gain value as -3.788 dB. So 1 dB compression value is -4.788 dB.

| SIGLEN | IT   ¥7         |               | ي 🚯 | # 🚔      | 0          |  |            |               | -co -               | 🏪 Local                |
|--------|-----------------|---------------|-----|----------|------------|--|------------|---------------|---------------------|------------------------|
| 50.00  | Tr 1 S21 LogN   | 10 dB/ 0 dB   |     |          |            |  | -12.97 dBm | -2 799 dB     | Search ~            |                        |
| 40.00  |                 |               |     |          |            |  | 12.07 UBIT | -3.768 UB     | Max Search          | Search                 |
| 30.00  |                 |               |     |          |            |  |            |               | Min Search          |                        |
| 20.00  |                 |               |     |          |            |  |            |               |                     |                        |
| 10.00  |                 |               |     |          |            |  |            |               |                     | Multi Peak<br>& Target |
| 0.000  |                 |               |     |          |            |  |            |               | Domain<br>Full Span |                        |
| -10.00 |                 |               | •   |          |            |  |            |               |                     |                        |
|        |                 |               |     |          |            |  |            |               |                     |                        |
| -20.00 |                 |               |     |          |            |  |            |               |                     |                        |
| -30.00 |                 |               |     |          |            |  |            |               |                     |                        |
| -40.00 |                 |               |     |          |            |  |            |               | Tracking            |                        |
| -50.00 | >Ch1: Input Sta | rt -25.00 dBm |     | CW 1.500 | 000000 GHz |  | S          | top 10.00 dBm | Off                 |                        |

Click Target -> Target Value, input -4.788, click Target Search. The marker reading means at the frequency of 1.5 GHz, when RF input power is 6.821 dBm, the conversion loss/gain of the mixer is -4.792 dB. It starts to get into compression area.

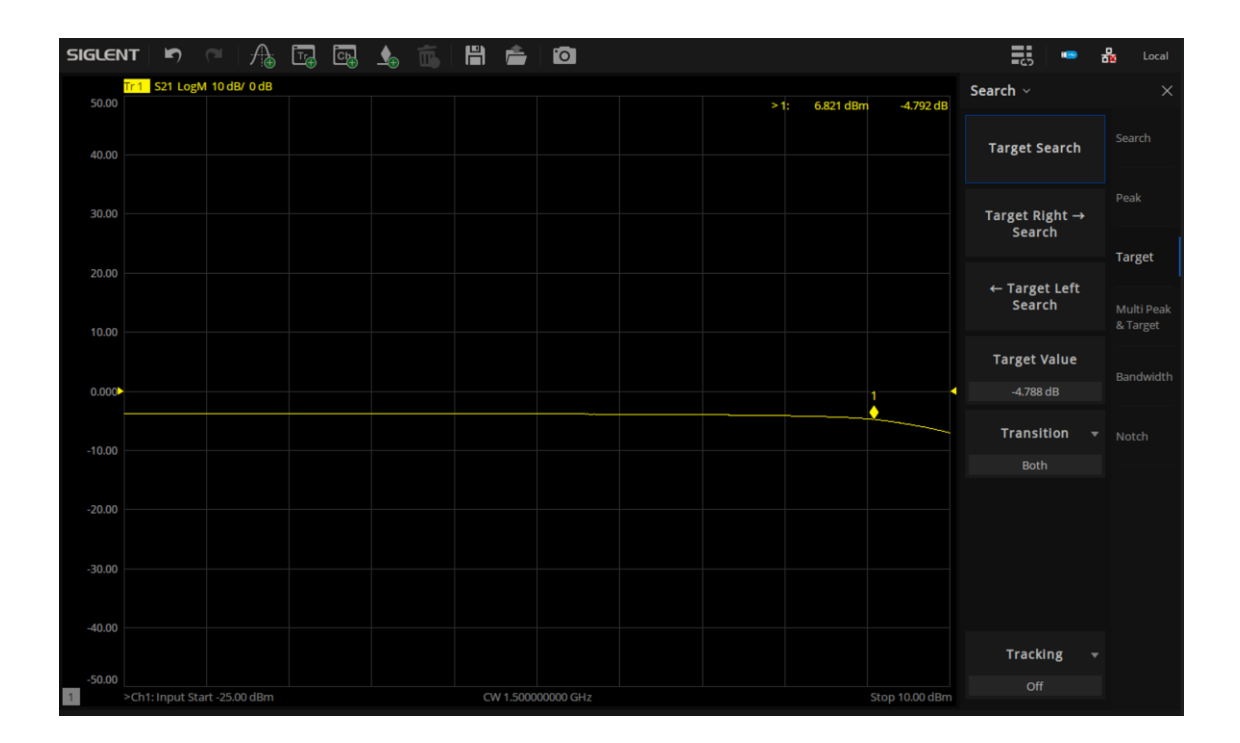

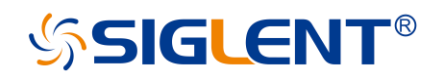

c) Conversion Loss / Gain as a function of LO power level.

Another important measurement is the Mixer Conversion Loss as a function of LO power. Minimum Conversion Loss is obtained when the LO power level can properly bias the mixer diodes.

So RF input power is fixed. Set Start and Stop power as the same.

| DIT Input Por                           | t Dowor Swoon |        |  |
|-----------------------------------------|---------------|--------|--|
| DOT Input For                           | t Fower Sweep |        |  |
| 1220 0000000000000000000000000000000000 | automation.   | ~      |  |
| Start Power                             | 0 dBm         |        |  |
|                                         |               |        |  |
|                                         |               |        |  |
| Stop Power                              | 0 dBm         | ~      |  |
| brop i ondi                             | o abiii       | $\sim$ |  |
|                                         |               |        |  |
|                                         |               |        |  |

Set LO power sweep from -15 dBm to 5 dBm.

| Mixer Measure | Setup          |           |             |                 | Ō | × |
|---------------|----------------|-----------|-------------|-----------------|---|---|
|               |                |           | Mixer Setup |                 |   |   |
| 🗹 Local Powe  | r On (All Chan | inels)    |             | External Source |   |   |
| Local: SSG506 | 0X-V           |           |             |                 |   |   |
| Power Level   | 0 dBm          |           |             |                 |   |   |
|               | Sta            | rt        | Stop        | Step            |   |   |
| Swept Power:  | -15 dBm        | <u></u> 5 | dBm         | 10 mdBm         |   |   |

From the S21 curve, we can see for low level LO power, the conversion loss is high. When the LO power level is high enough, the conversion loss trace is flattened out. If we use a four port VNA, we can add a measurement of LO port output power and see exactly the turning point.

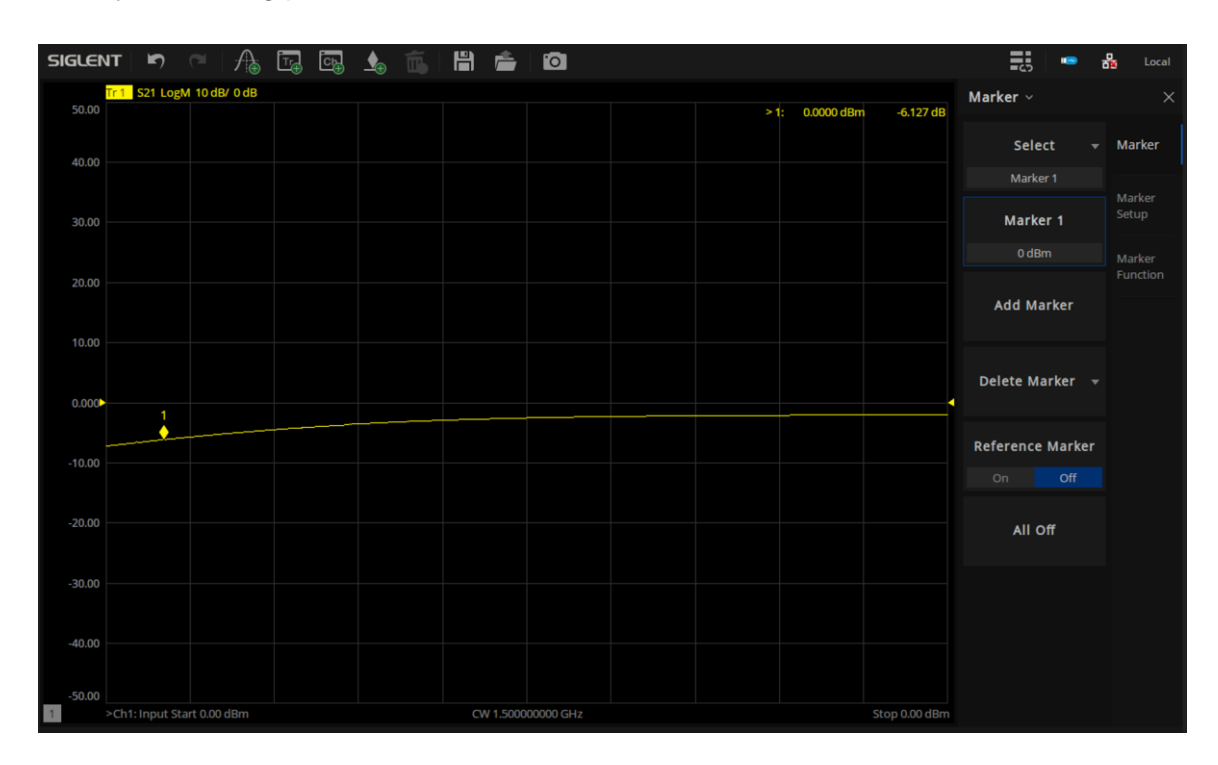

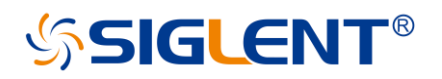

### 2) Isolation Measurements

Isolation measurements usually including four parts. LO-RF, LO-IF, RF-LO, RF-IF. LO-RF means the signals leak from LO to RF port, the other three represent in an analogous way.

Unbalance of the internal transformers or lead inductances are the main cause of leakage. Good isolation corresponds to low leakage or feed-through.

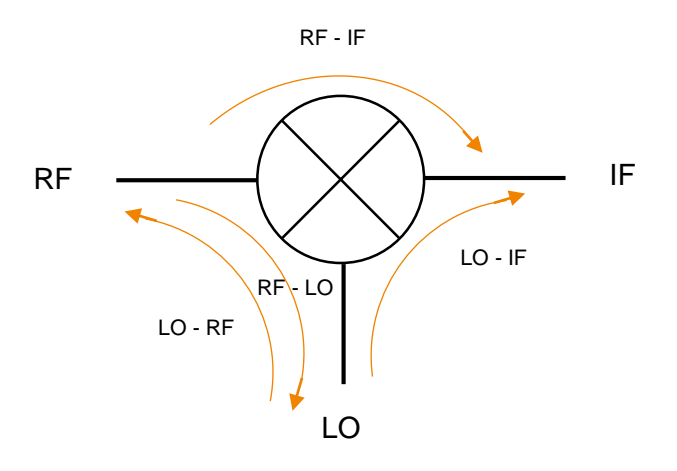

Figure 5. Signals leakage or feed-through

For isolation measurements and return loss measurements, we will go back to normal VNA mode, SMM mode is not anymore required.

Connect RF to port 1, IF to port 2, LO to port 3. Press Meas -> VNA mode. Set Sweep Type as Linear Frequency, frequency range, sweep points, IF BW. Then press Cal to perform normal calibration.

Press Meas or simply drag the trace icon to present channel to add **S21**, **S31**, **S13**, **S23** measurements.

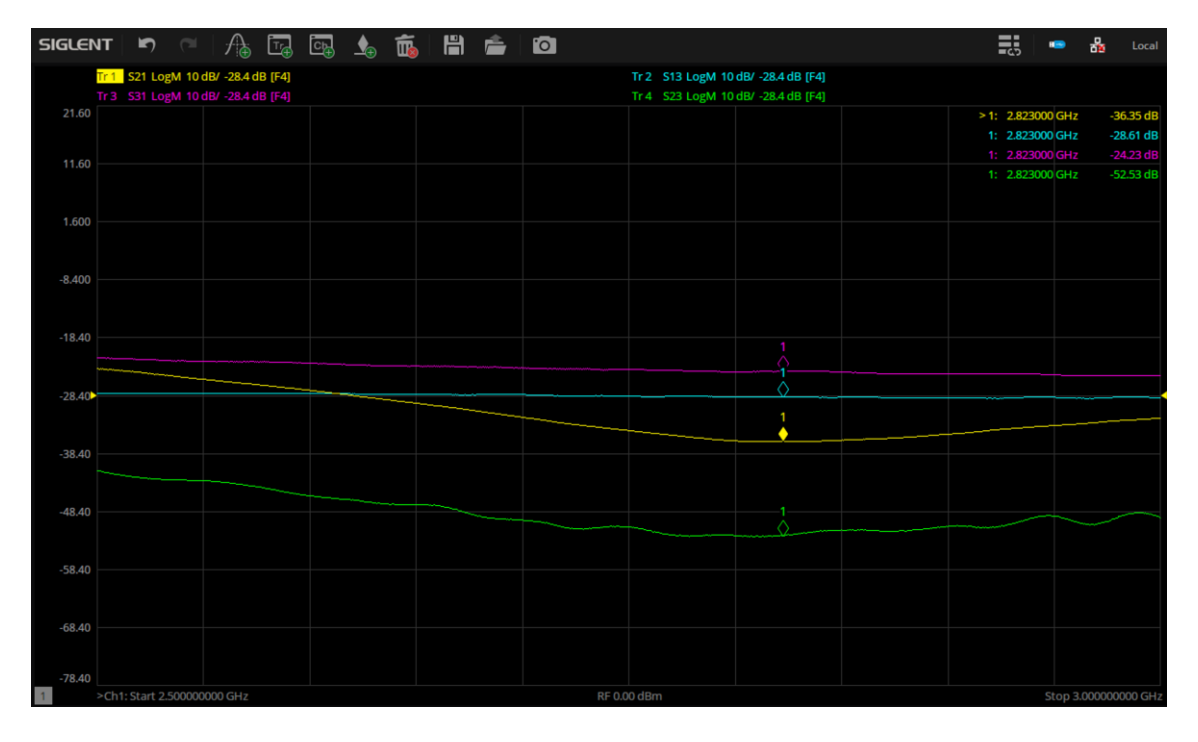

The higher the absolute value of these S parameters, the better the isolation of mixer.

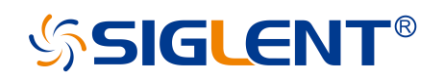

### 3) RF and LO port Return Loss Measurements

Return Loss of RF and LO port can be easily performed on the 4 port SNA series VNA. But always consider to supply power to the mixer under test.

With the same connections in isolation measurements. Press Meas -> S11, S33. Traces as below.

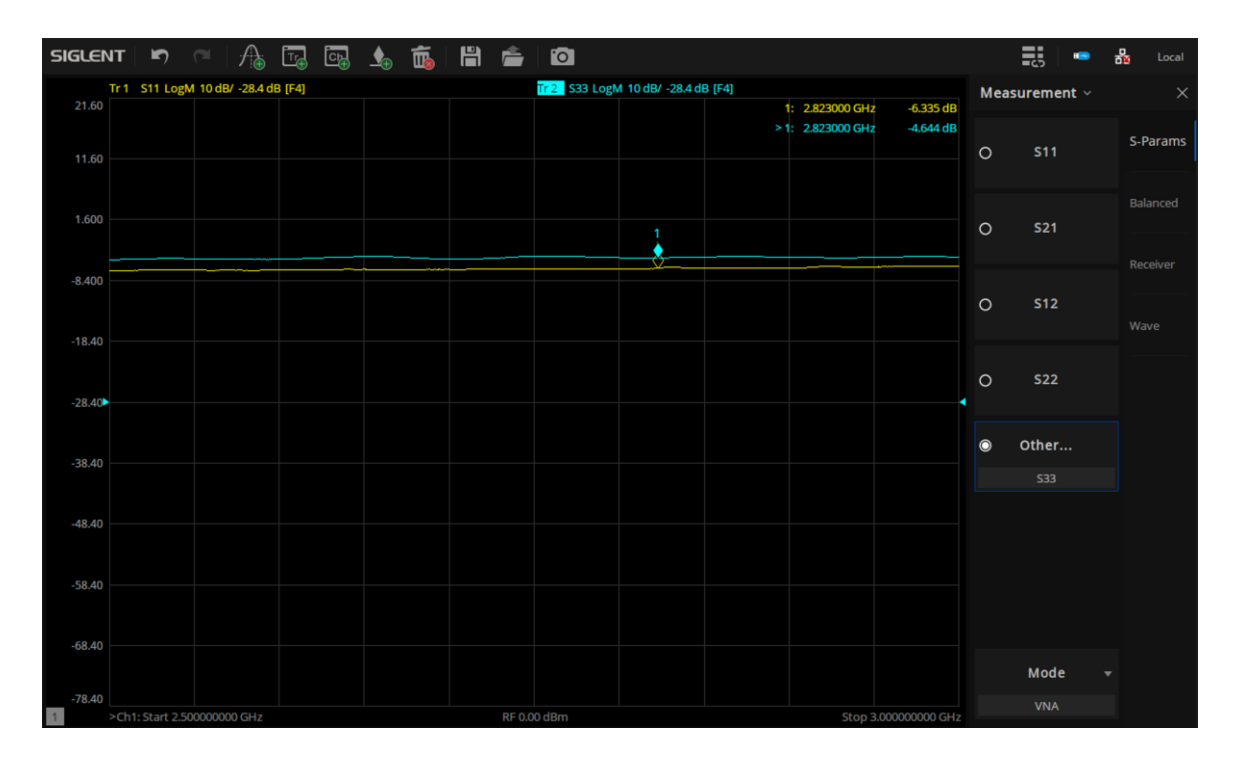

## 4. Conclusion

In scalar mixer measurements, SNA5000A four port models enable a simple wiring. Its output level is from -55 dBm to +10 dBm, it can properly bias most of the components without external PA or attenuator. It can also calculate the frequency settings automatically, which is a time saver. The Siglent SNA5000A series vector network analyzer is a powerful tool in RF components verification.

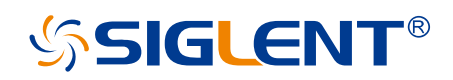

#### About SIGLENT

SIGLENT is an international high-tech company, concentrating on R&D, sales, production and services of electronic test & measurement instruments.

SIGLENT first began developing digital oscilloscopes independently in 2002. After more than a decade of continuous development, SIGLENT has extended its product line to include digital oscilloscopes, isolated handheld oscilloscopes, function/arbitrary waveform generators, RF/MW signal generators, spectrum analyzers, vector network analyzers, digital multimeters, DC power supplies, electronic loads and other general purpose test instrumentation. Since its first oscilloscope was launched in 2005, SIGLENT has become the fastest growing manufacturer of digital oscilloscopes. We firmly believe that today SIGLENT is the best value in electronic test & measurement.

#### Headquarters:

SIGLENT Technologies Co., Ltd Add: Bldg No.4 & No.5, Antongda Industrial Zone, 3rd Liuxian Road, Bao'an District, Shenzhen, 518101, China Tel: + 86 755 3688 7876 Fax: + 86 755 3359 1582 Email: sales@siglent.com Website: int.siglent.com

#### North America:

SIGLENT Technologies America, Inc 6557 Cochran Rd Solon, Ohio 44139 Tel: 440-398-5800 Toll Free: 877-515-5551 Fax: 440-399-1211 Email: info@siglentna.com Website: www.siglentna.com

#### Europe:

SIGLENT Technologies Germany GmbH Add: Staetzlinger Str. 70 86165 Augsburg, Germany Tel: +49(0)-821-666 0 111 0 Fax: +49(0)-821-666 0 111 22 Email: info-eu@siglent.com Website: www.siglenteu.com Follow us on Facebook: SiglentTech

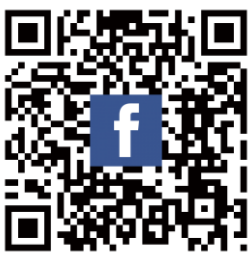